# Health <u>etrics</u>

#### FAEDAH KESIHATAN PEKERJA KINI LEBIH MUDAH

✓ TANPA TUNAI

- ✓ LEBIH DARIPADA 3,500 PANEL DI SELURUH NEGARA
- ✓ REKOD FAEDAH KESIHATAN PEKERJA

✓ AKSES KEPADA BANTUAN & SOKONGAN 24/7

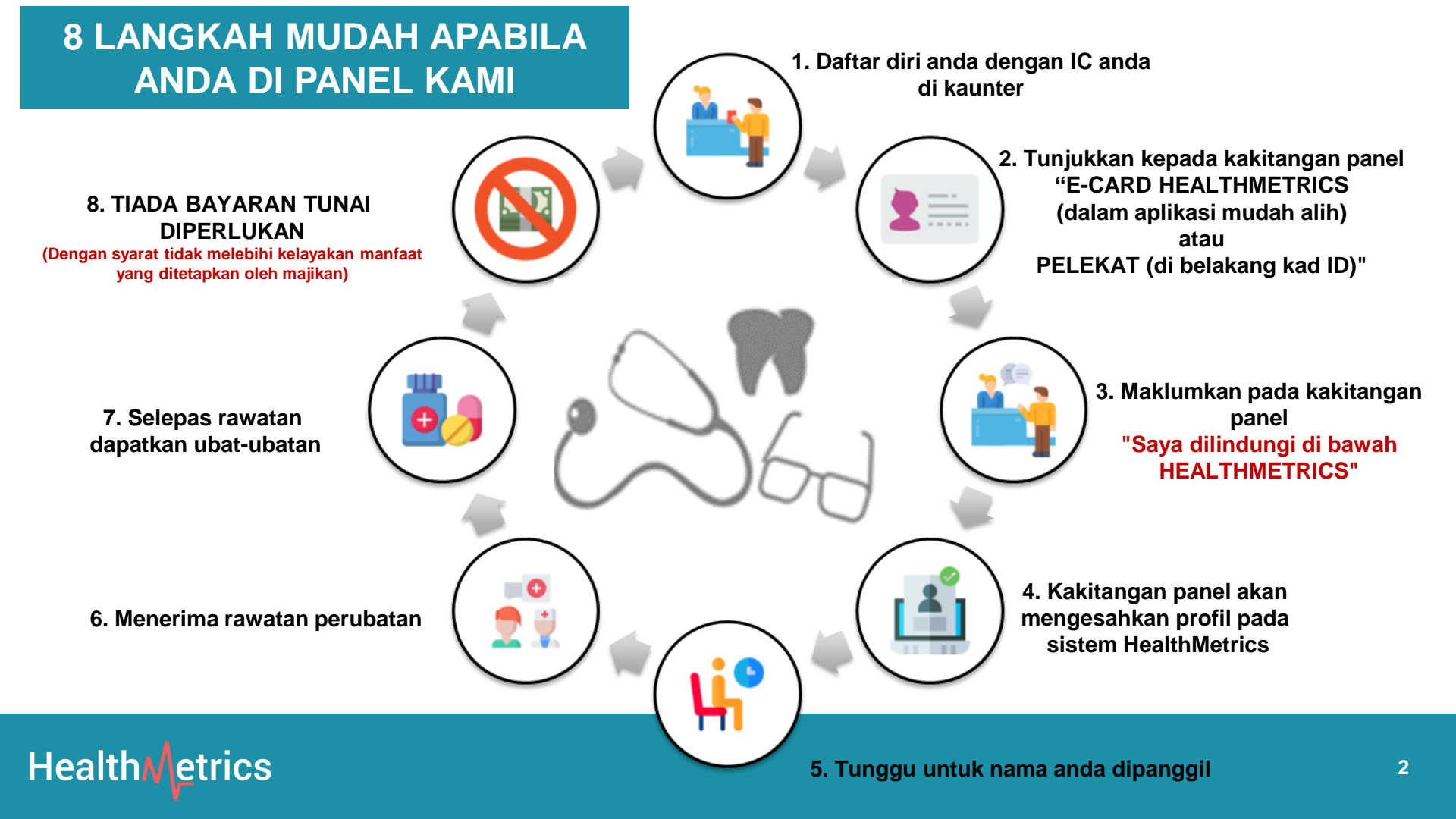

#### Bagaimana mengenal pasti diri anda di Panel HealthMetrics?

- **SAMPEL 1:** Bagi warganegara Malaysia, pelekat HealthMetrics boleh ditampal di IC.
- Bagi bukan warganegara Malaysia, ia boleh dilekat di Pasport atau mana-mana kad pengenalan lain
- **Bagaimana untuk mendapatkan pelekat? Anda boleh meminta daripada HR.**
- SAMPEL 2: Pekerja boleh menunjukkan E-Card HealthMetrics dari bahagian profil dalam aplikasi mudah alih HealthMetrics

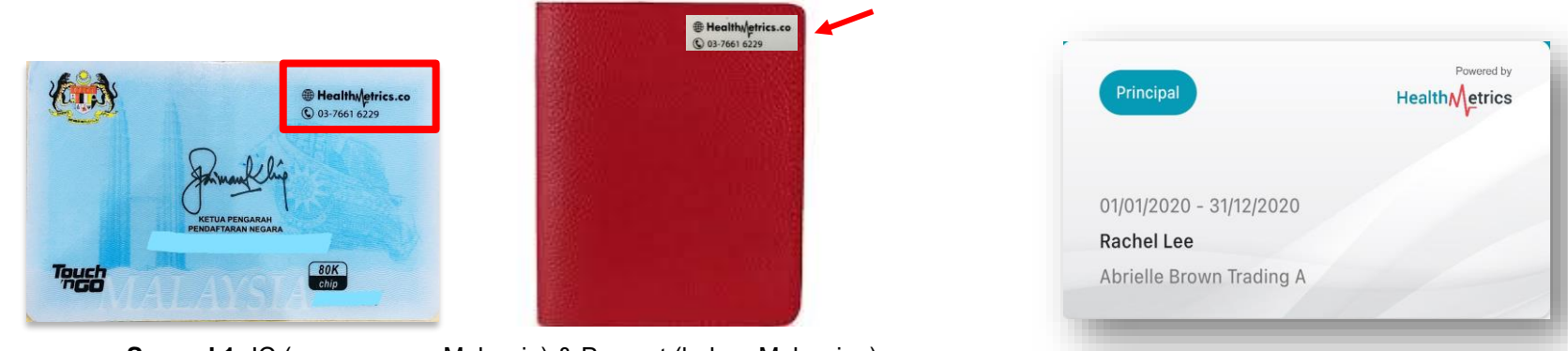

Sampel 1: IC (warganegara Malaysia) & Pasport (bukan-Malaysian)

Health <u>Metrics</u>

# Ingin Mencari Panel HealthMetrics yang berdekatan?

ATAU

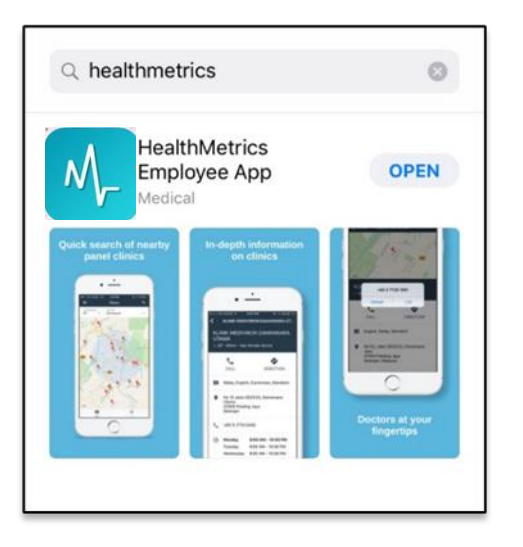

BOOK A FREE DEM FIND PA Health PLATFORM CUSTOMERS PRICING COMPANY PARTNERS RESOURCES Recent Repefit Claims Dental
 -BM 72.0 A better benefits Optical -BM 61.00 experience for all RM 980 Join our award-winning cloud enterprise platform to manage your employee benefits & healthcare costs See what our customers say We found 12 clin tress therapy

Muat turun aplikasi HealthMetrics Employee App dalam telefon pintar anda

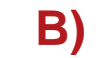

Layari laman web kami: http://www.healthmetrics.co

## Health **Metrics**

A)

# Health etrics

#### A) Muat Turun Aplikasi Mudah Alih

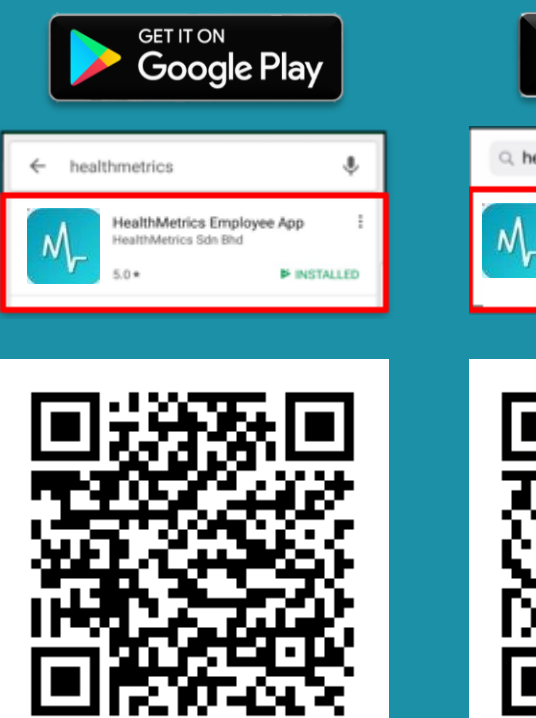

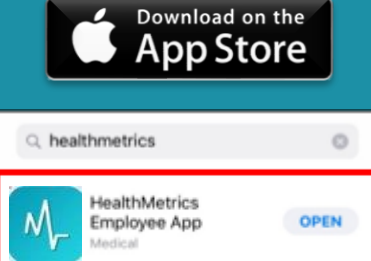

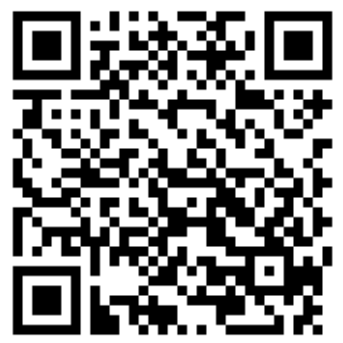

Catatan: HuaWei AppGallery tidak disokong pada masa ini.

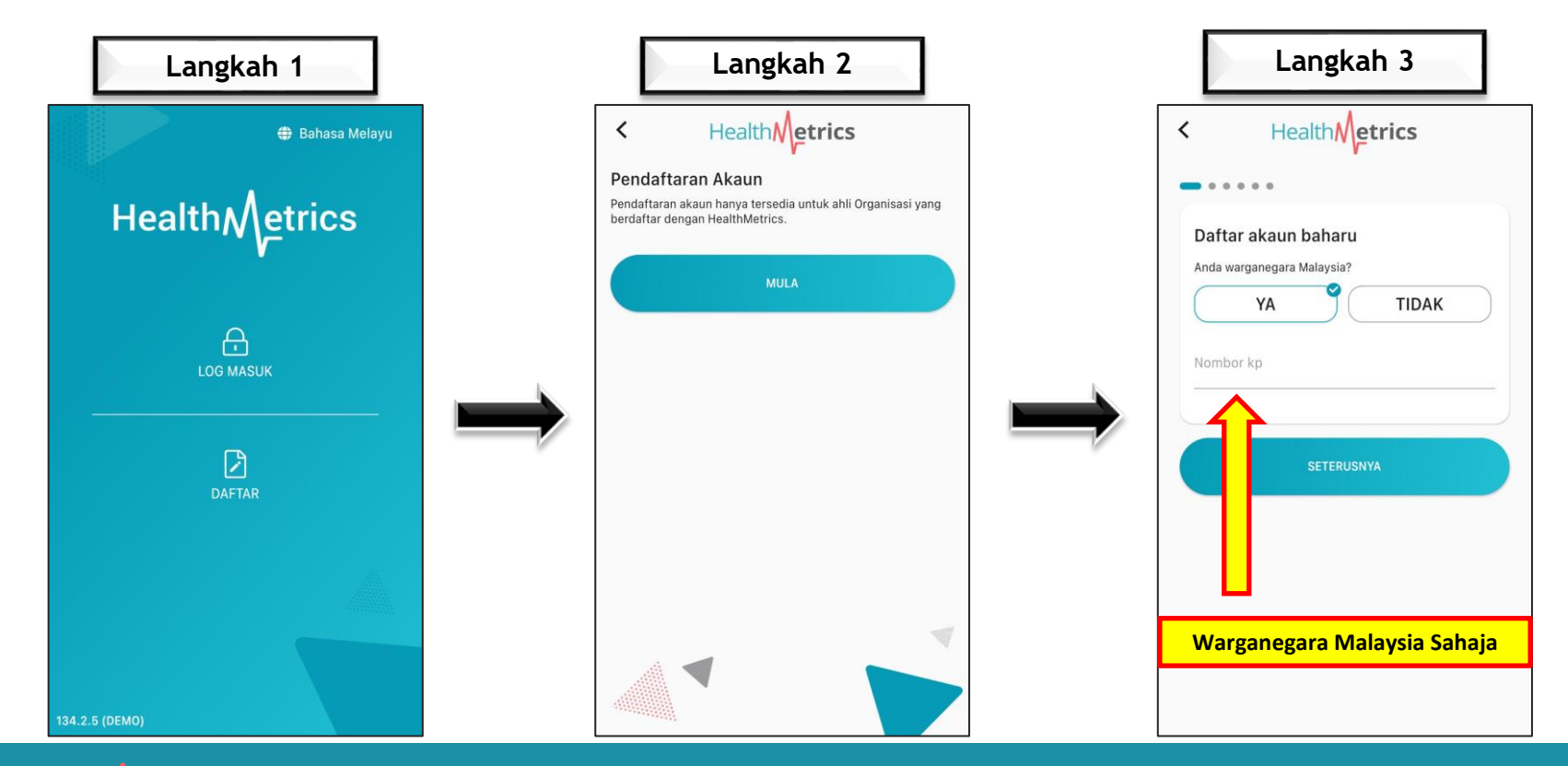

## Health

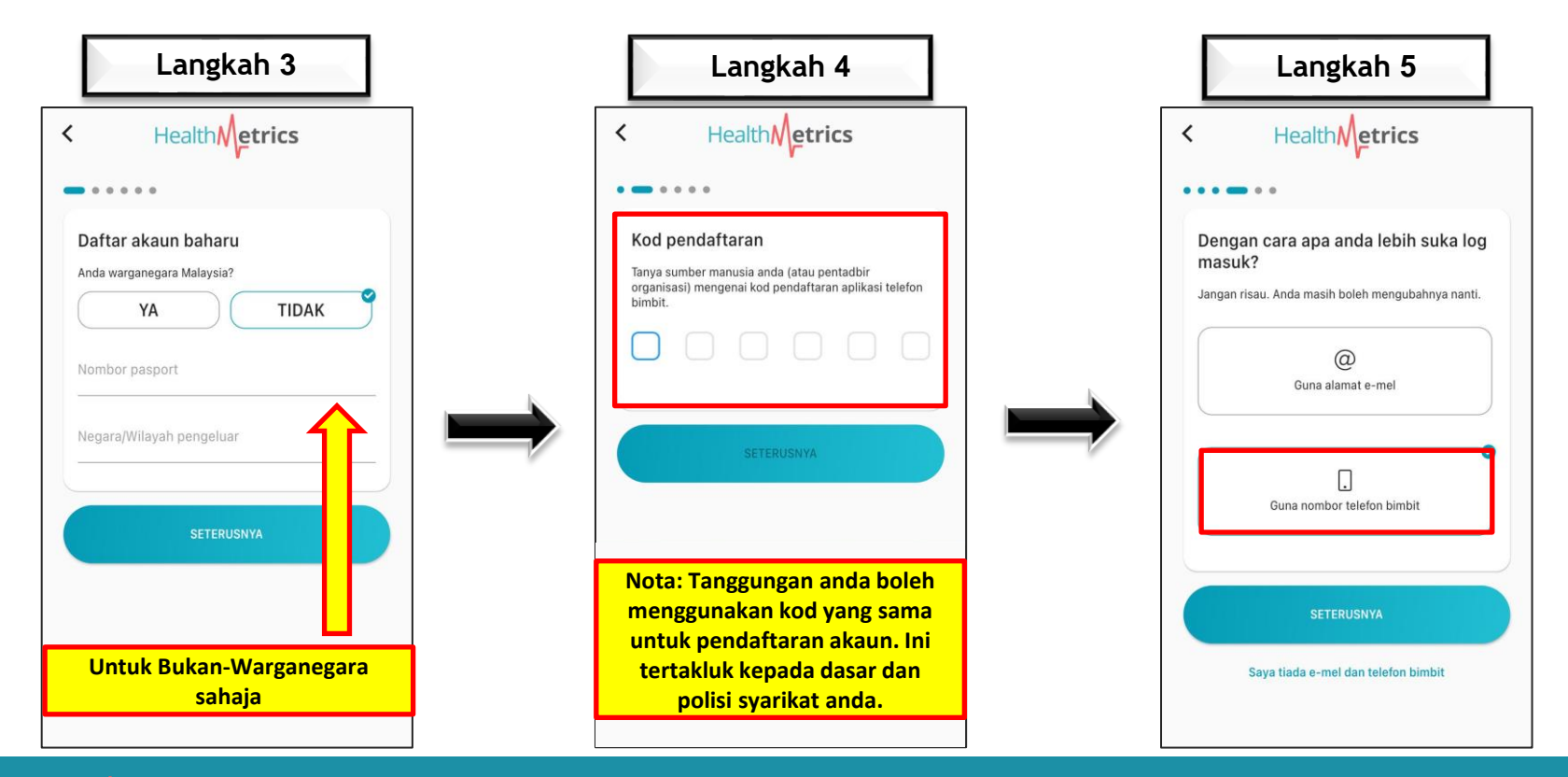

Health **Metrics** 

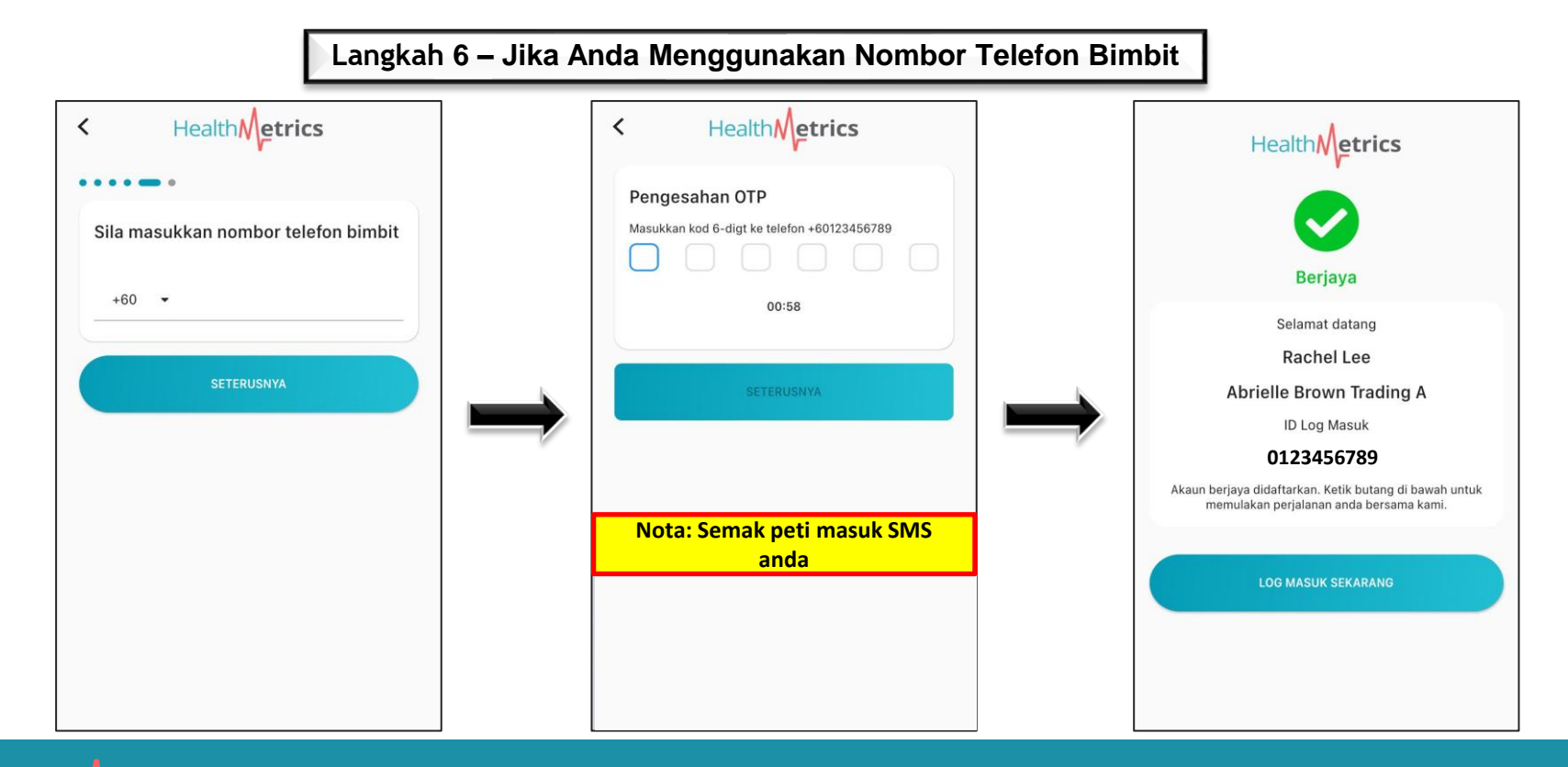

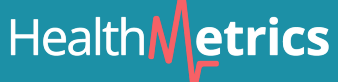

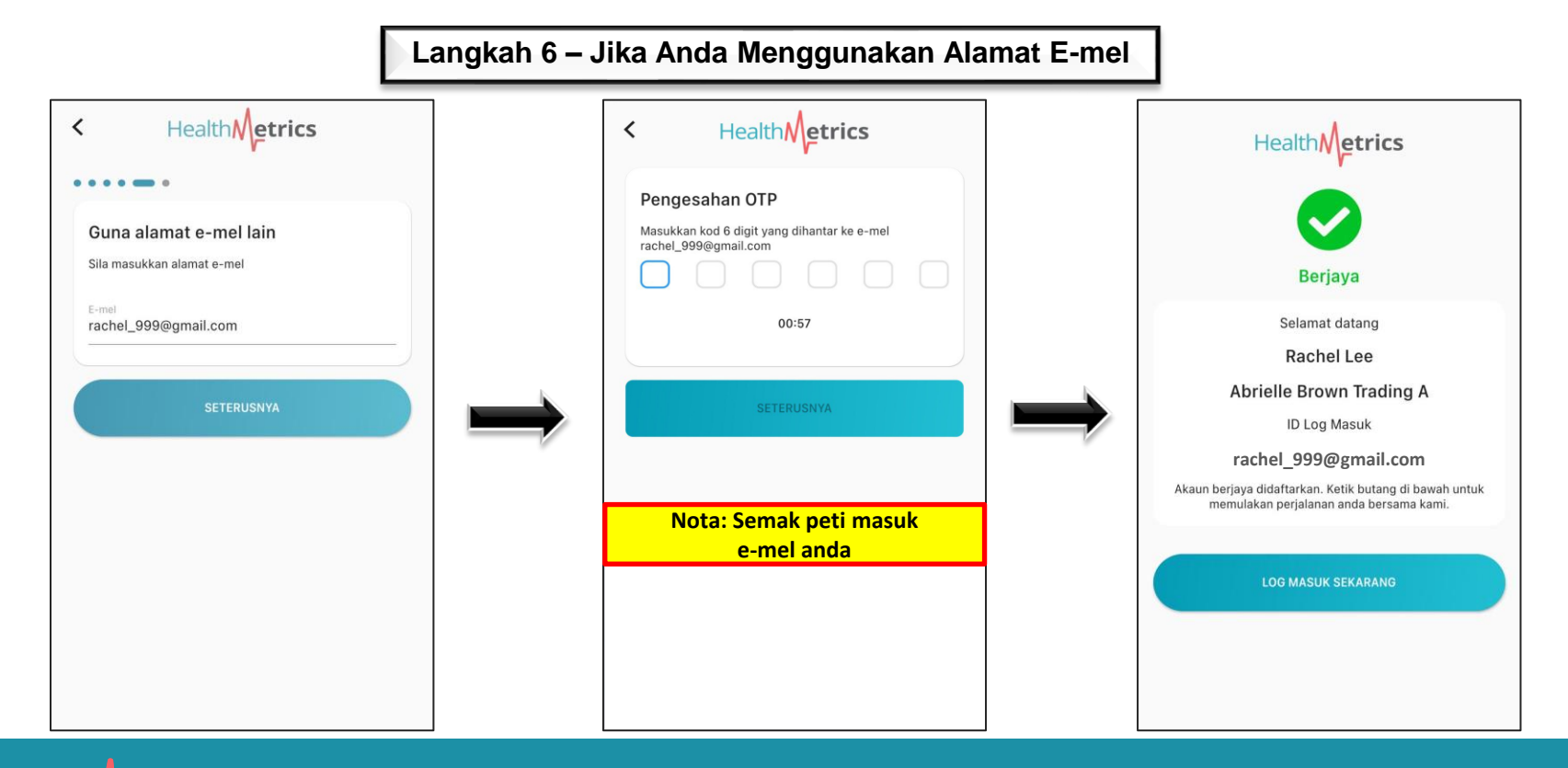

Health Metrics

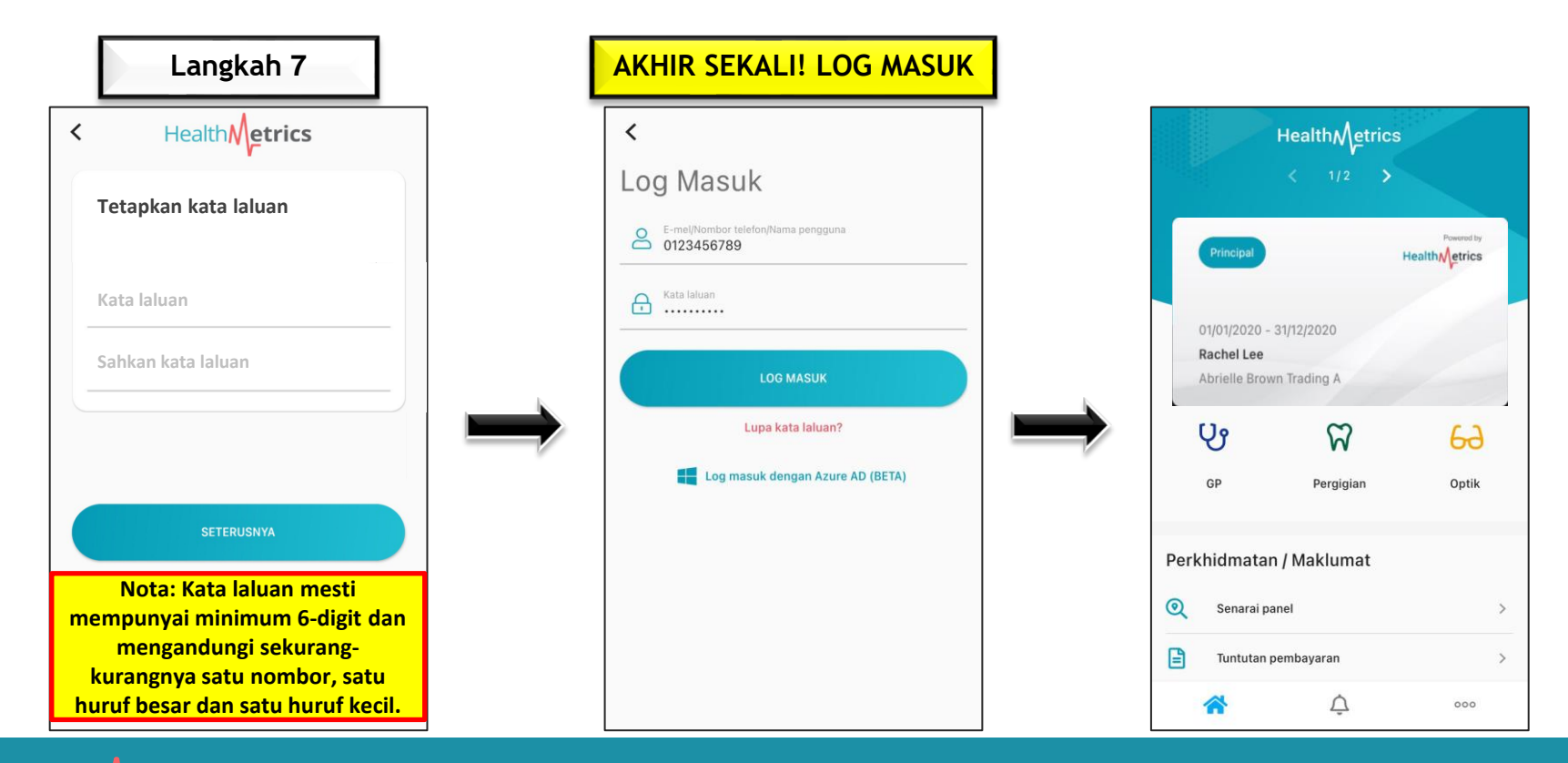

#### Segmen 1: Melihat Faedah Perubatan Pekerja

Health **Metrics** 

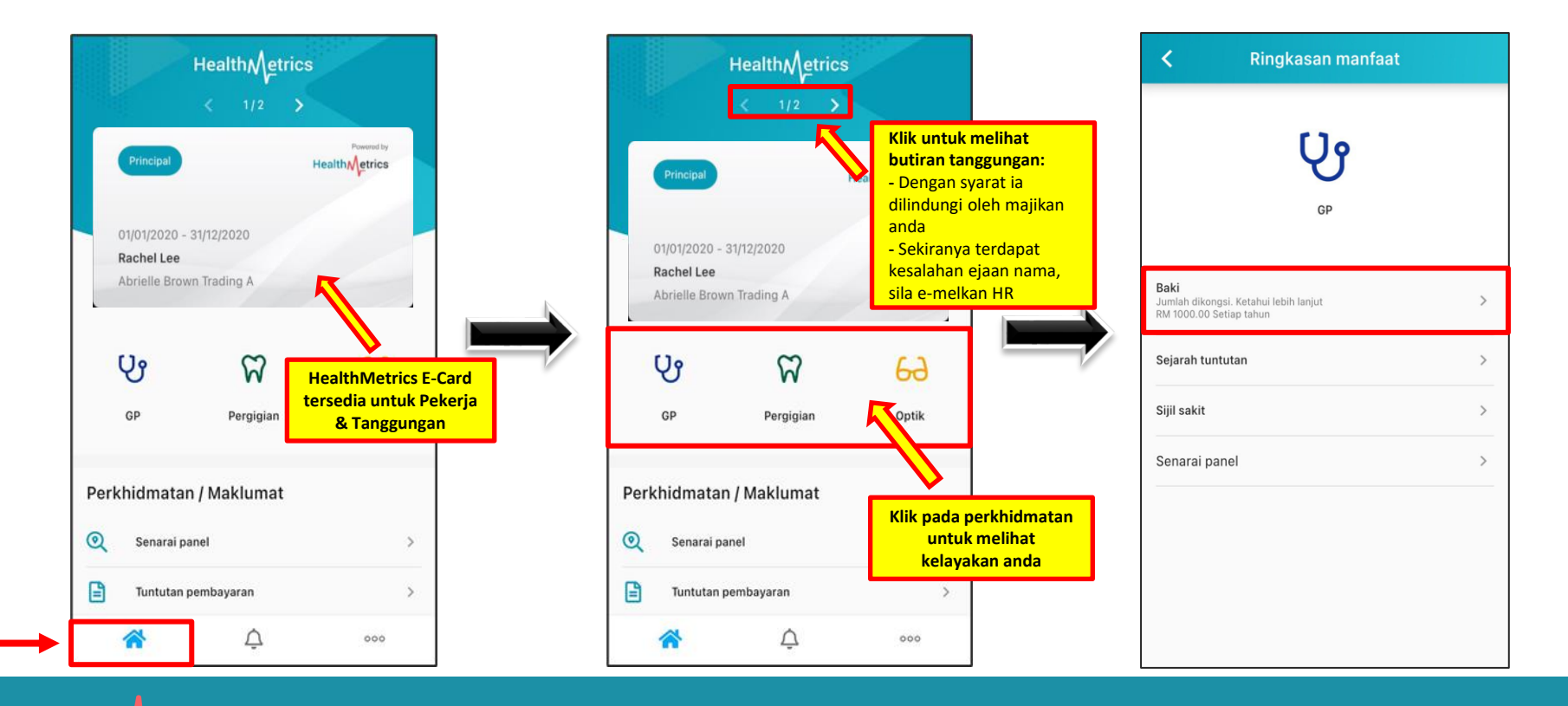

#### Segmen 1.1: Melihat Faedah & Sejarah Perubatan Lalu

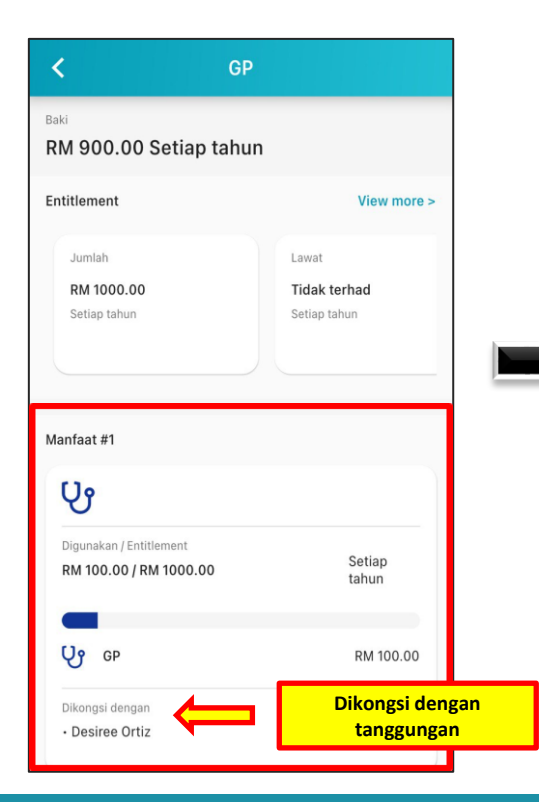

Health**Metrics** 

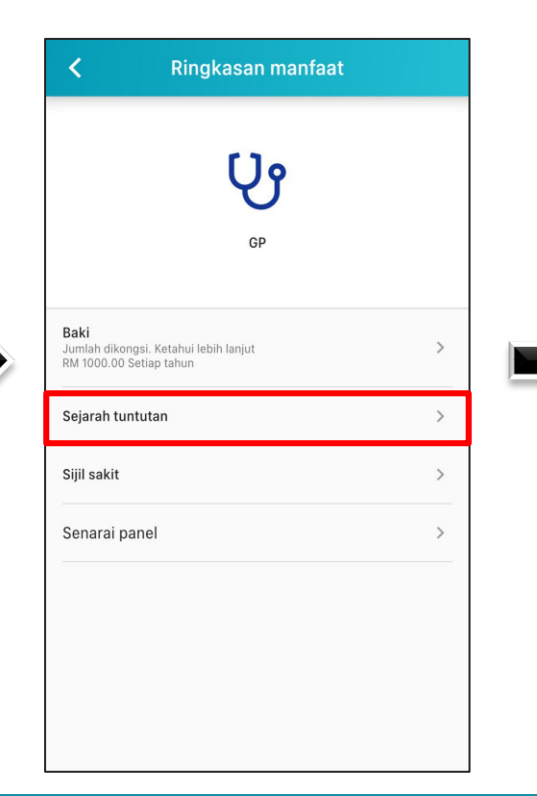

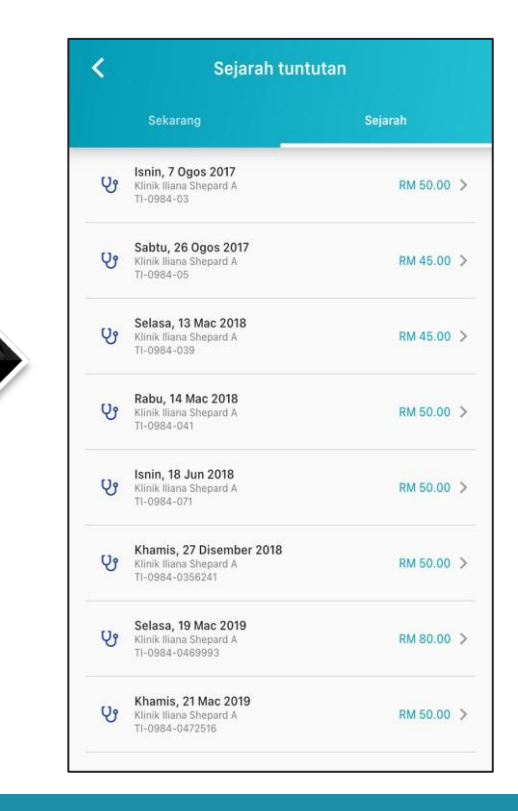

#### Segmen 2: Notifikasi

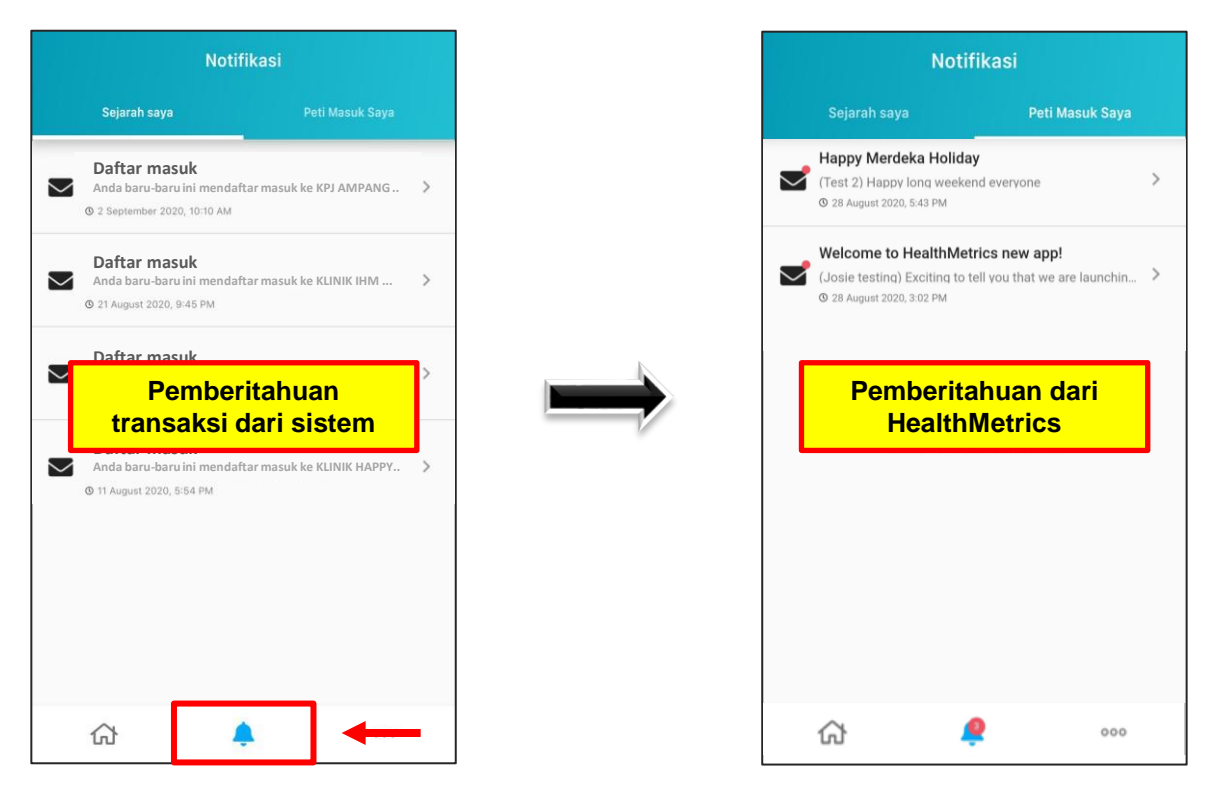

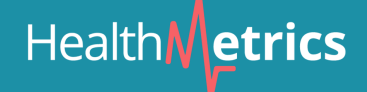

#### **Segmen 3: Mencari Panel HealthMetrics**

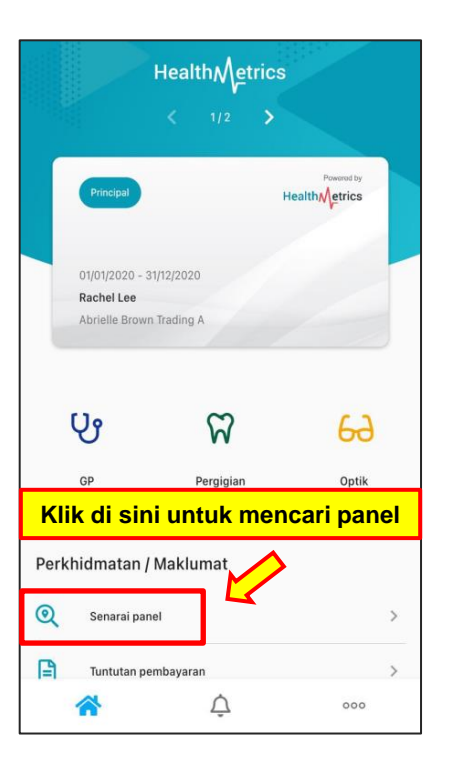

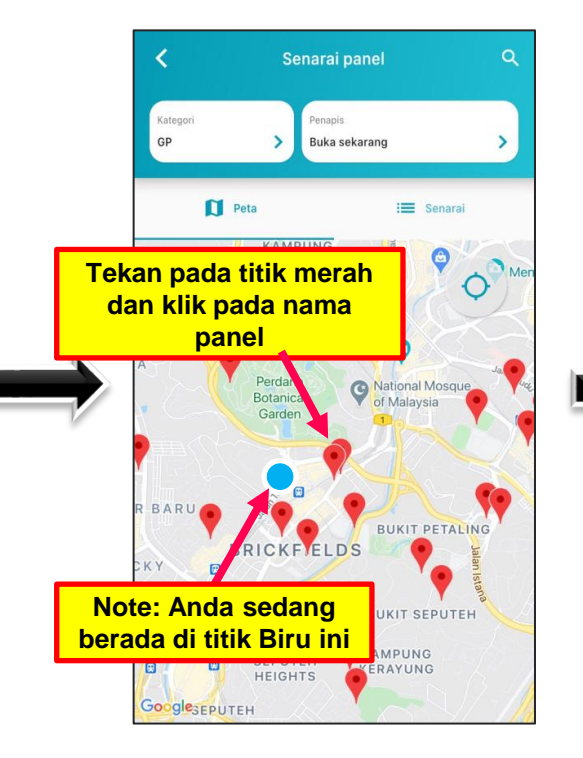

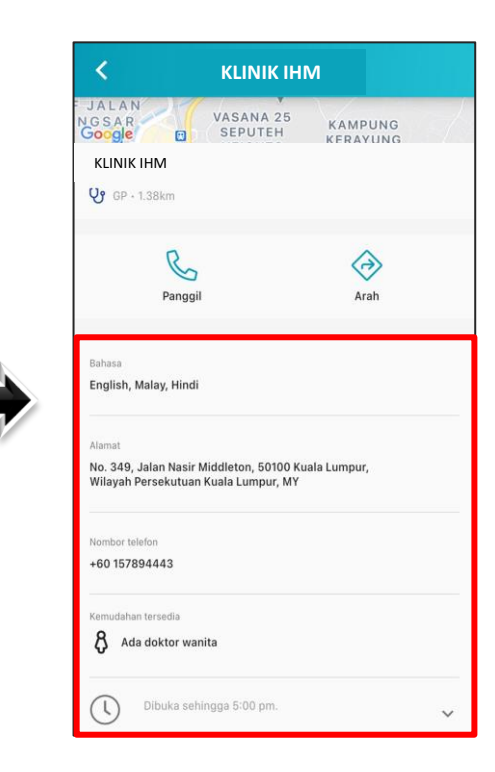

#### Segmen 3.1: Fungsi Aplikasi HealthMetrics

- 1 Menukar jenis perkhidmatan: Pakar GP / Pergigian / Optik /
  Pesakit Luar (bergantung kepada apa yang syarikat anda meliputi)
- 2 Panel carian dengan poskod atau nama jalan
- 3 Pilihan untuk menunjukkan tetapan pilihan anda
- 4 Menunjukkan panel pada peta atau dalam bentuk senarai
- 5 Mengesan lokasi sebenar anda dengan titik biru ditunjukkan pada peta (wajib HIDUPKAN tetapan lokasi dalam telefon anda untuk melihat fungsi ini)

\*LOG MASUK HANYA SELEPAS PENDAFTARAN AKAUN DAN VERIFIKASI EMEL \*LAYOUT MAP AKAN MENJADI BERBEZA UNTUK PENGGUNA ANDROID

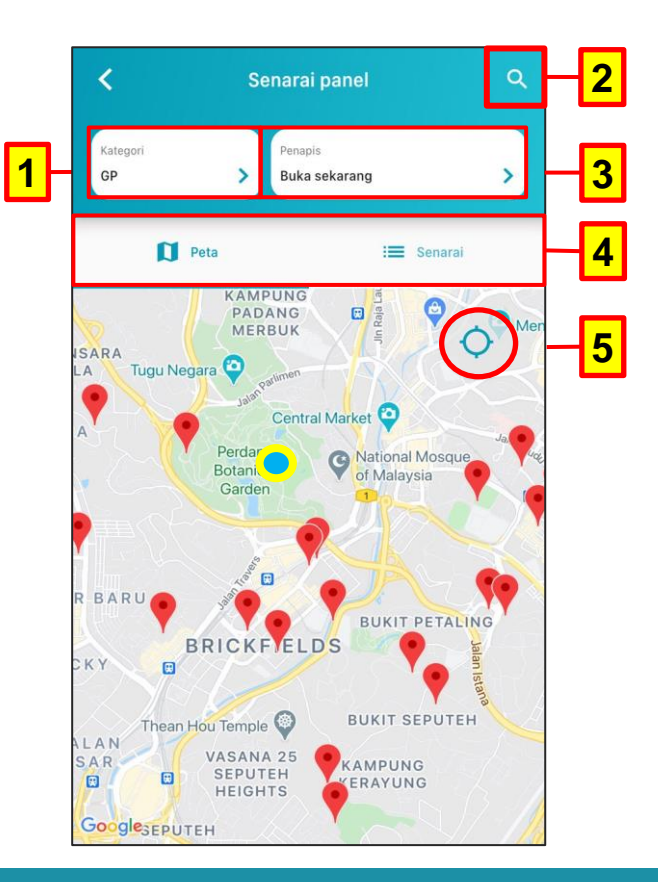

#### Segmen 4: Tetapan Akaun

| Н                                                      | ealthMetri        | cs                           |  |
|--------------------------------------------------------|-------------------|------------------------------|--|
|                                                        |                   | >                            |  |
| Principal                                              |                   | Powered by<br>Health Metrics |  |
| 01/01/2020 - 31/12<br>Rachel Lee<br>Abrielle Brown Tra | 2/2020<br>ading A |                              |  |
|                                                        |                   |                              |  |
| ပ်                                                     | $\Im$             | 63                           |  |
| GP                                                     | Pergigian         | Optik                        |  |
| Perkhidmatan / Ma                                      | aklumat           |                              |  |
| Q Senarai panel                                        |                   | >                            |  |
| Tuntutan pemb                                          | ayaran            | >                            |  |
| *                                                      | Ċ                 | 000                          |  |

| 20 | Tetapan akaun                                     | > |
|----|---------------------------------------------------|---|
| Q  | Sokongan                                          | > |
| ×  | Keutamaan                                         | > |
| i  | Mengenai HealthMetrics<br>Versi terkini: 134.2.10 | > |

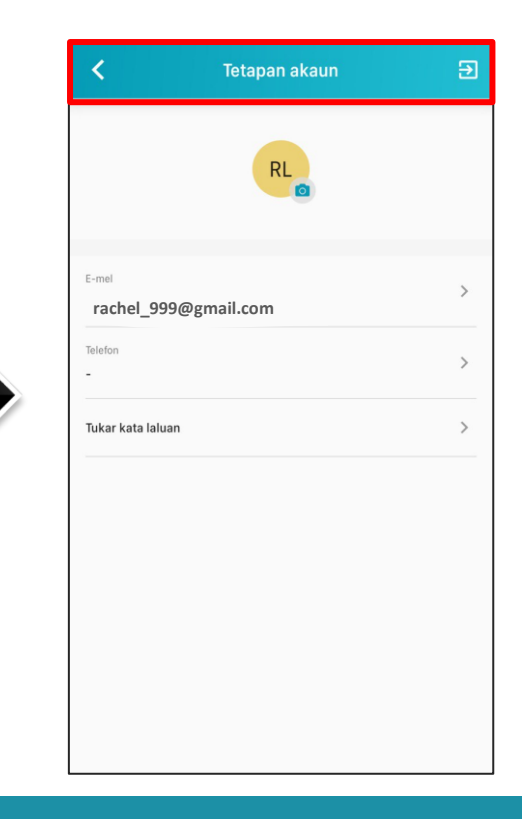

#### Segmen 5: Sokongan & Keutamaan

| Layan topin                 |                                         |                   |  |
|-----------------------------|-----------------------------------------|-------------------|--|
| Video tutorial              |                                         | >                 |  |
| Terma & Polisi              |                                         | >                 |  |
| Tetaplan semula tuto        | rial                                    | >                 |  |
|                             | HUBUNGI KAMI                            |                   |  |
|                             | 1                                       |                   |  |
| Video tutoria<br>hotline 24 | ll HealthMetrics &<br>/7 boleh didapati | nombor<br>di sini |  |
|                             |                                         |                   |  |
|                             |                                         |                   |  |

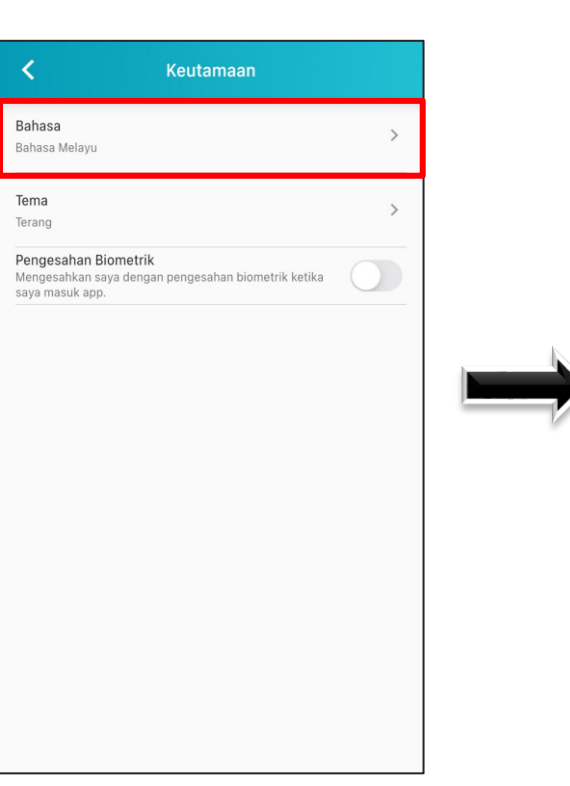

| Tema                            |               |              |  |
|---------------------------------|---------------|--------------|--|
| Terang                          |               |              |  |
| Pengesa<br>Mengesal<br>saya mas | English       |              |  |
|                                 | Bahasa Melayu | $\checkmark$ |  |
|                                 | 简体中文          |              |  |
|                                 | 繁体中文          |              |  |
|                                 | 粤文            |              |  |
|                                 |               | Batal        |  |
|                                 |               |              |  |

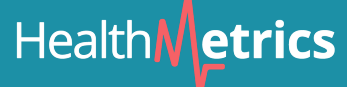

# Health etrics

#### B) Laman Web http://www.healthmetrics.co

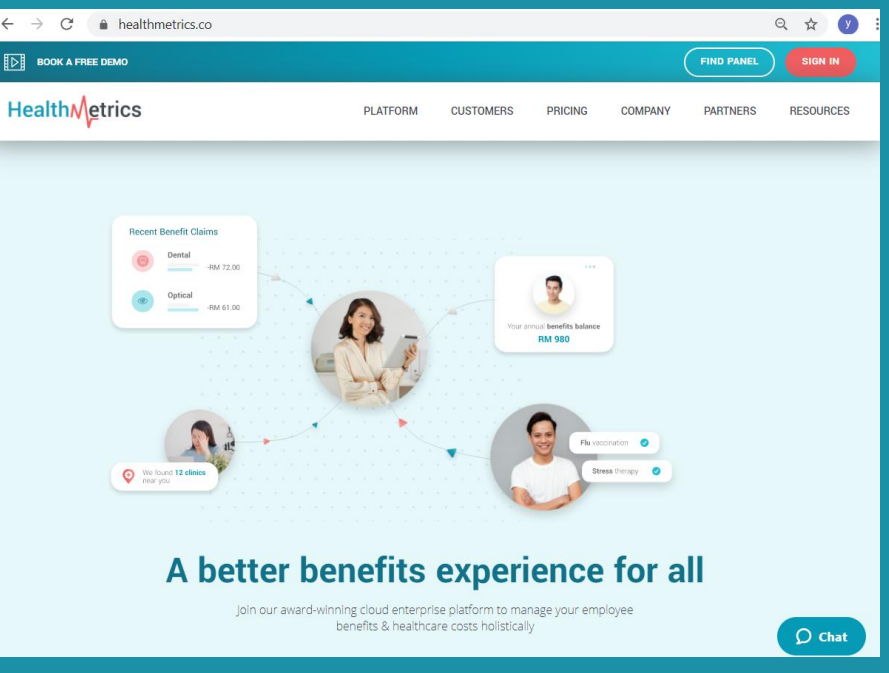

#### **Cari Panel**

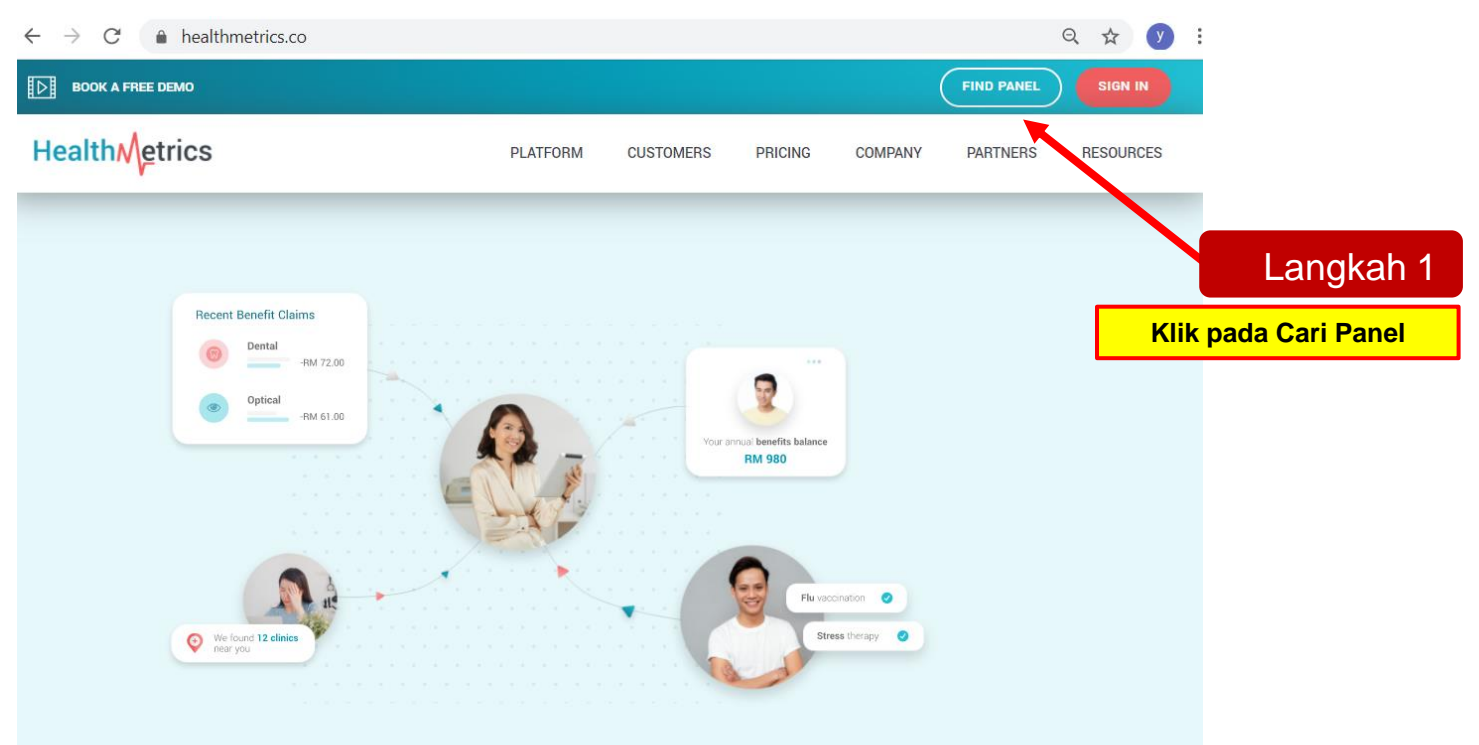

A better benefits experience for all

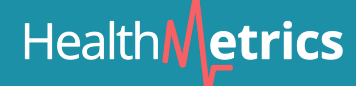

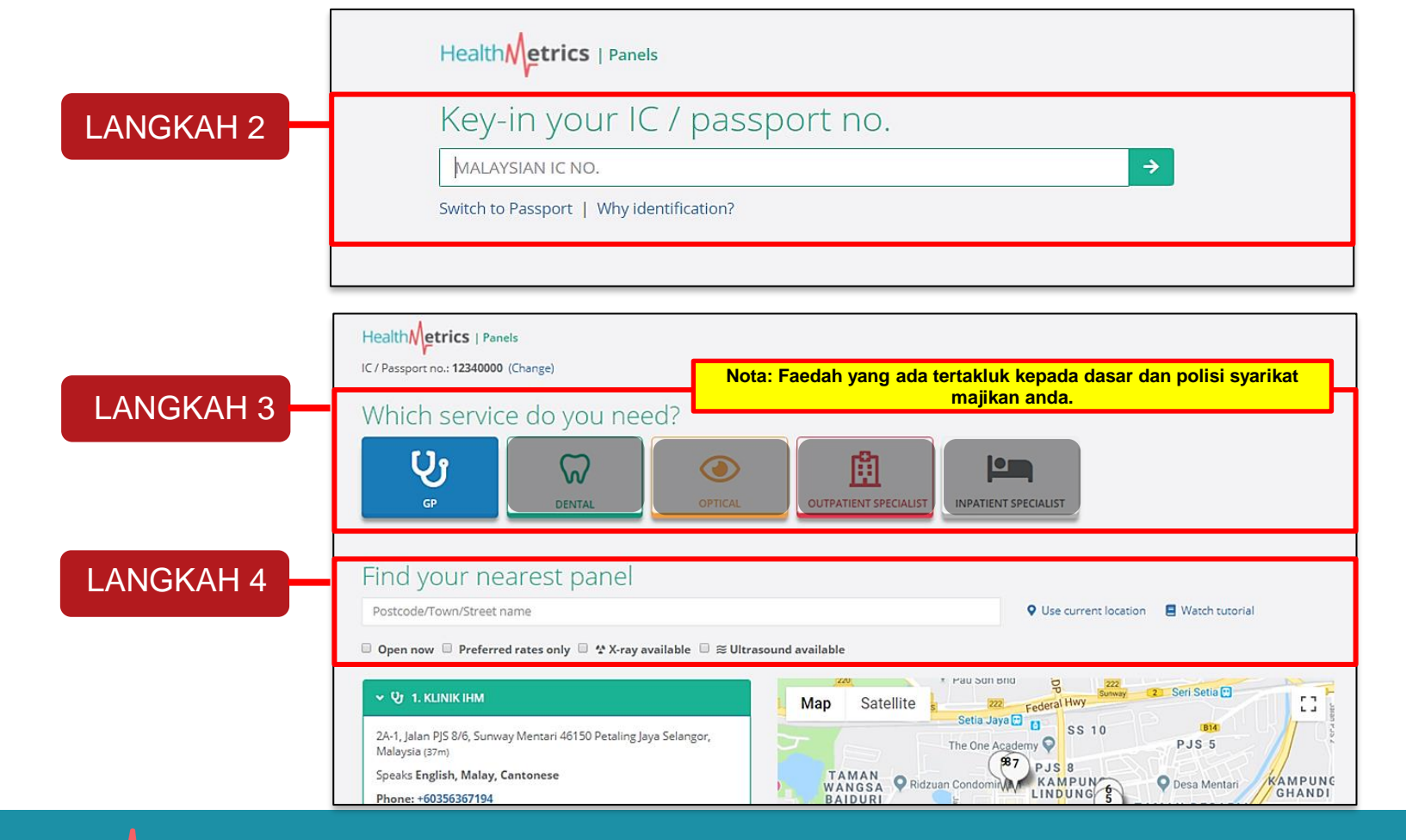

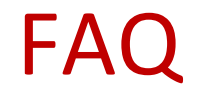

#### 1) Bolehkah saya pergi ke klinik bukan panel?

Ini bergantung pada polisi syarikat anda. Sila rujuk kembali kepada HR mengenai perkara ini.

# 2) Klinik pilihan saya bukan panel HealthMetrics, bolehkah anda mendaftar mereka sebagai panel anda?

Ya, sila e-mel HR anda maklumat klinik pilihan anda seperti nama, alamat dan nombor telefon. HR akan membuat permintaan panel. Tindak balas panel dan keputusan bergantung kepada orang yang bertanggungjawab.

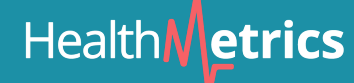

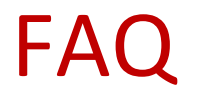

#### 3) Adakah saya perlu membayar tunai di panel?

Tidak. Ini adalah sistem tanpa tunai, melainkan anda telah melebihi had tahunan / harian anda atau menerima rawatan yang tidak disenaraikan (sila rujuk kepada polisi syarikat anda). Panel akan memaklumkan kepada anda mengenai baki yang tertunggak.

# 4) Adakah saya masih perlu mendapatkan salinan MC jika ada MC yang diberikan oleh doktor?

Ya. Anda masih perlu mendapatkan salinan MC dan serahkan kepada HR syarikat apabila anda kembali bekerja.

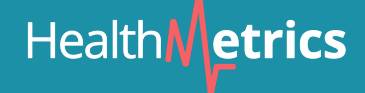

## **MELAPORKAN MASALAH**

Sekiranya anda percaya bahawa anda menghadapi masalah dengan laman web / aplikasi mudah alih, sila sertakan maklumat berikut dan hantarkan e-mel kepada kami di **corp-support@healthmetrics.co** untuk proses siasatan. Maklumat yang diperlukan:

- 1. Nama pelapor:
- 2. Maklumat hubungan atau dilaporkan: (e-mel atau nombor telefon)
- 3. Aplikasi mana yang anda hadapi: Web / Mudah Alih (baru atau lama)
- 4. Sistem operasi peranti: Windows atau MacOS (Web), Android / iOS (Mudah Alih)
- 5. Apakah penyemak imbas yang digunakan: Google Chrome, Mozilla Firefox, Microsoft Edge dan lain-lain
- 6. Apakah model peranti: POCO X3, XiaoMi Mi 10, Samsung Note 20, iPhone 12 dll
- 7. Huraian masalah: (sila jelaskan secara terperinci)

#### JIKA ANDA ADA SOALAN LEBIH ...

#### BERBUAL SECARA LANGSUNG DENGAN KAMI DI ..

http://www.healthmetrics.co

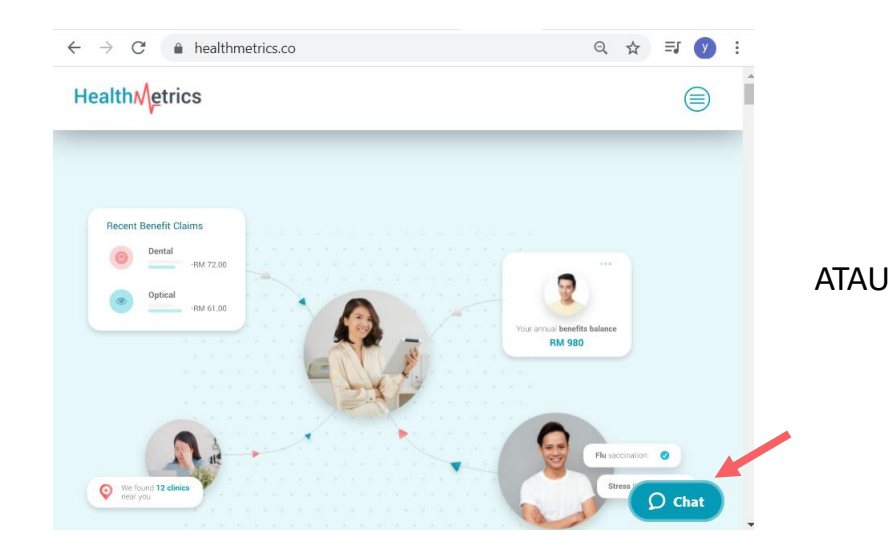

#### HUBUNGI TALIAN 24/7 KAMI .. +603-7661 6229

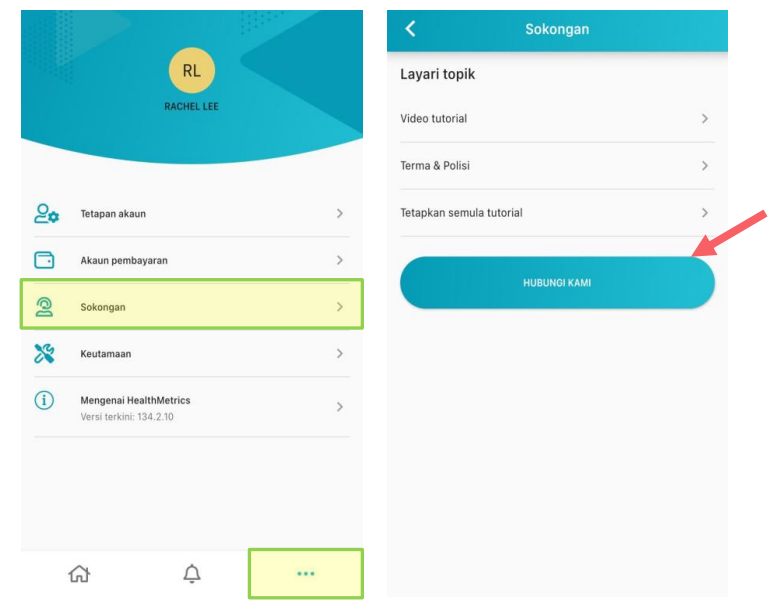